## Erstellen einer Wiedergabeliste mit Titel

Erstellen Sie eine Wiedergabeliste, indem Sie einfach ein Aufnahmedatum und einen Titelbildschirm aus der Liste auswählen.

1 Wählen Sie den Wiedergabemodus aus.

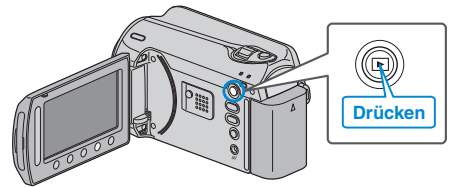

2 Wählen Sie den Videomodus aus.

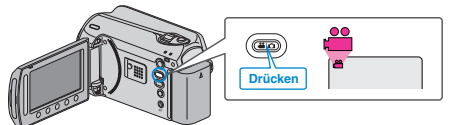

**3** Drücken Sie , um das Menü aufzurufen.

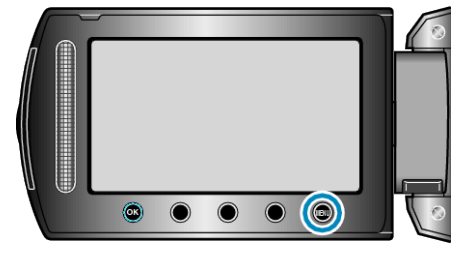

4 Wählen Sie "BILDTITEL" und drücken Sie ®.

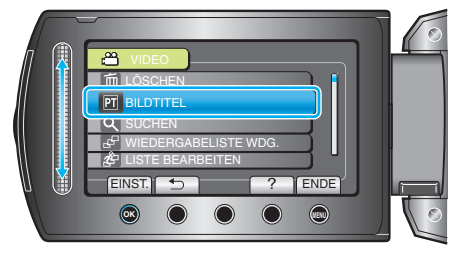

5 Wählen Sie einen Titel aus und drücken Sie ®.

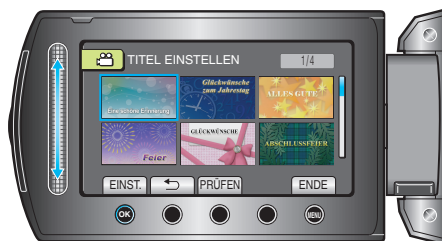

- Drücken Sie "PRÜFEN", um den Titel zu prüfen.
- 6 Wählen Sie das gewünschte Aufnahmedatum und drücken Sie @.

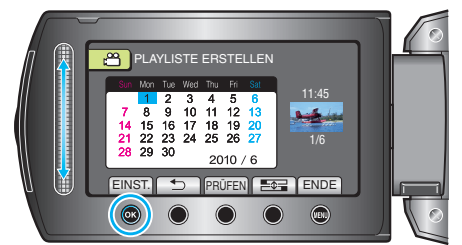

• Drücken Sie "PRÜFEN", um die ausgewählte Video zu prüfen.

## HINWEIS:

- Geben Sie die von einer Wiedergabeliste mit Titel erstellte DVD auf einem DVD-Player wieder.
- Der Titel wird nicht angezeigt, wenn Sie dieses Gerät an einen DVD-Recorder (optional) anschließen.
- Nachstehend erfahren Sie, wie Sie einer bereits erstellten Wiedergabeliste einen Titel hinzufügen können.